## Como atualizar a versão do SAF?

## Passo a Passo:

Passo 1: Abra o navegador e acesse o site do Tecnomanager: http://tecnomarket.tecnomix.com.br:9090/tecnomanager/index.xhtml;

Passo 2: Preencha os campos usuário e senha e clique no botão login;

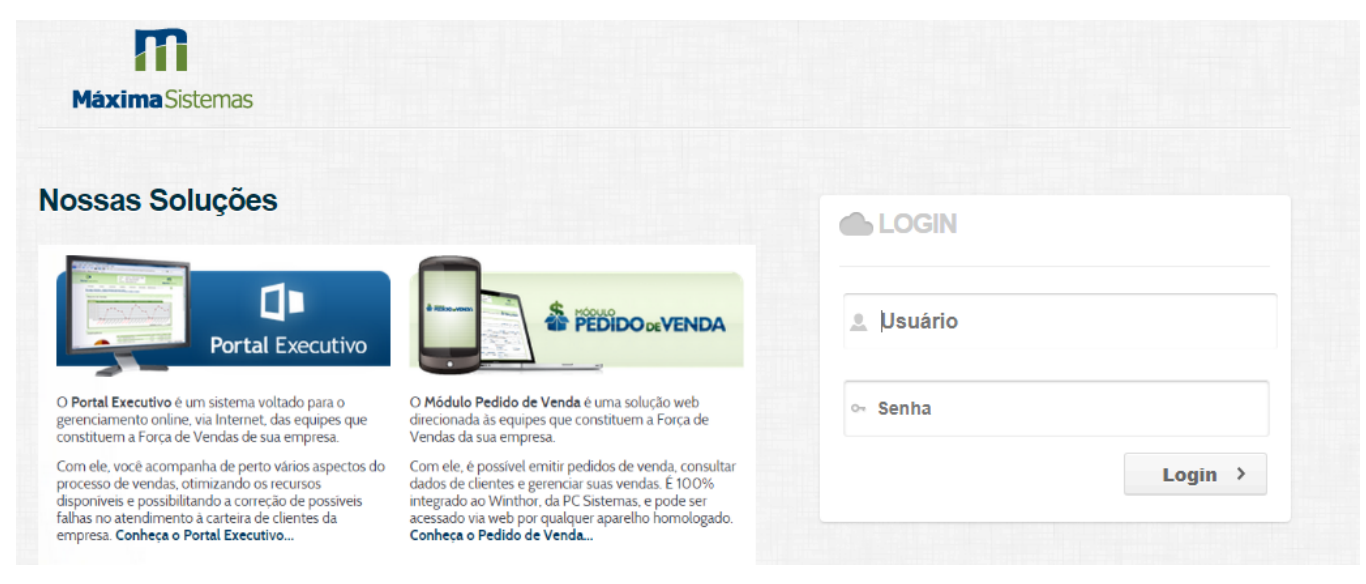

Passo 3: clique na opção Gerenciar, e depois em Versão do usuário.

| m                                                                                                    | Empresa:                           |                 | Operador: |                                                       |                 |    |
|----------------------------------------------------------------------------------------------------|------------------------------------|-----------------|-----------|-------------------------------------------------------|-----------------|----|
| Máxima Sistemas<br>TecnoManager                                                                           | Liberação de Versão para o Usuário |                 |           |                                                       |                 |    |
| III Dashboard                                                                                             | Empresa<br>Selecione a versão      |                 | \$        | Selecione o produto<br>Todas equipes                  |                 | \$ |
| Gerenciar                                                                                                 |                                    |                 | ¢         |                                                       |                 |    |
| Versão do Usuário<br>Versão do Produto<br>Usuário<br>Equipe<br>Operador<br>Contrato<br>Empresa<br>Produto | Disponíveis                        | Q Código do RCA |           | <ul> <li>Cadastrados</li> <li>↔</li> <li>↔</li> </ul> | Q Código do RCA |    |
| Logs                                                                                                    |                                    |                 |           |                                                       |                 |    |
| E Checklist                                                                                               |                                    |                 |           |                                                       |                 |    |

**Obs.:** Na parte Liberação de versão para o usuário, temos os filtros Empresa, Selecionar produto, Selecione a Versão e Todas equipes, deve ser preenchido os campos de acordo com a necessidade da empresa.

Passo 4: Na parte de Produto escolha o produto SAF, em seguida selecione a versão que deseja disponibilizar para os RCAs.

Passo 5: Selecione um RCA e clique em Adicionar (>) ou caso queira liberar a versão para todos RCAs clique em Adicionar Todos (>|), depois clique no botão Salvar.

## Resultado:

No aparelho Android que está instalado o SAF, apenas receba dados na aplicação ou entre no aplicativo Tecnomarket para que baixe os módulos da nova versão.

Sugerido por Maxian Muller.

Ainda tem dúvidas? Nos envie uma solicitação